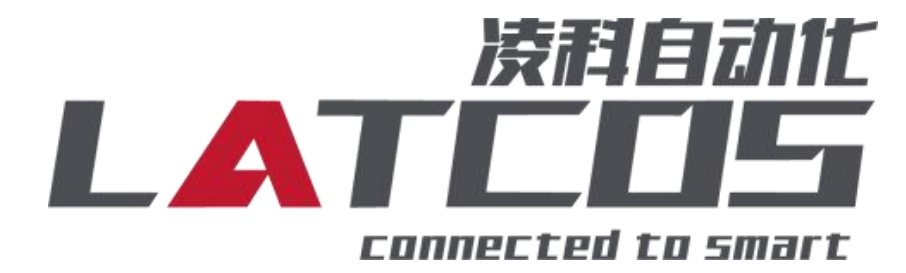

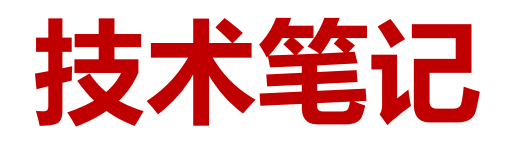

# 凌科远程IOLINK系列组态基恩士KV7500连接

# (ethernetip)

关键词: Ethernet/IP, EP-08IOL, KV7500

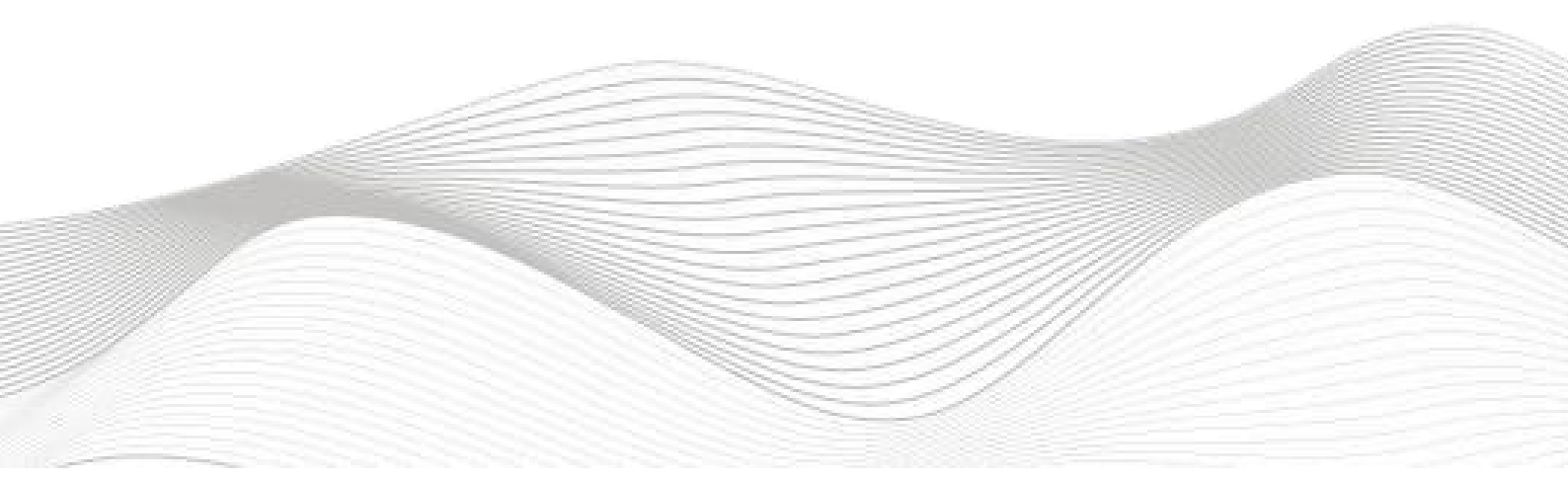

# 修订记录

#### 变更内容:

2023-3-23创建本文档。

| 编制:刘小锋 |             | 审核:            |
|--------|-------------|----------------|
|        | 2023年03月23日 | 20223 年 03月23日 |

目录

| 1.适用范围                               |
|--------------------------------------|
| 2.原理概述 4 -                           |
| 3.调试环境 4 -                           |
| 4.技术实现                               |
| <b>4.1硬件连接</b>                       |
| 4.2 主页设置 5 -                         |
| <b>4.3 端口设置</b> 5 -                  |
| <b>4.4</b> 状态                        |
| 4.5 调试                               |
| 4.6 参数管理 7 -                         |
| <b>4.7 IOLINK从站ISDU参数说明</b> -8-      |
| <b>4.8 IOLINK从站配置参数说明</b> - 8 -      |
| 5.模块组态说明 9 -                         |
| 5.1配置文件 9 -                          |
| 5.2创建工程                              |
| <b>5.3 打开EtherNet/IP设定</b>           |
| <b>5.4 Ethernet/IP通信时的状态位</b> - 13 - |
| <b>5.4 Ethernet/IP通信时的控制位</b> - 15 - |
| <b>5.6监视与输出 (带状态的lolink)</b> 16 -    |
| 6.无法扫描到模块 18 -                       |

## 1.适用范围

本手册以 KV STUDIO Ver.10G 软件平台为例,介绍功能以及配置方法。

### 2.原理概述

基恩士KV7500 可以通过 Ethernet/IP 通信连接远程 IO 模块,通过在基恩士KV STUDIO Ver.10G软件中导入远程 IO 模块的设备描述文件(.eds),即可通过简易连接进行远程 IO 控制。

## 3.调试环境

- 基恩士KV STUDIO Ver.10G软件
- 远程 IO 模块设备描述文件 LUC\_EPv103.eds

# 4.技术实现

### 4.1硬件连接

1.正确连接 KV7500 与远程 IO 模块电源

2.将测试对象 PLC 的Ethernet接口,通过专用以太网电缆接入到远程 IO 模块的以太网口上。

3.IOLINK主站端口0-7分别连接的从站信号是iol-1600, iol-1600, iol-1600, iol20-0016, iol20-1600, iol-0016, iol20-0016, iol20-0808, iol20-0404。

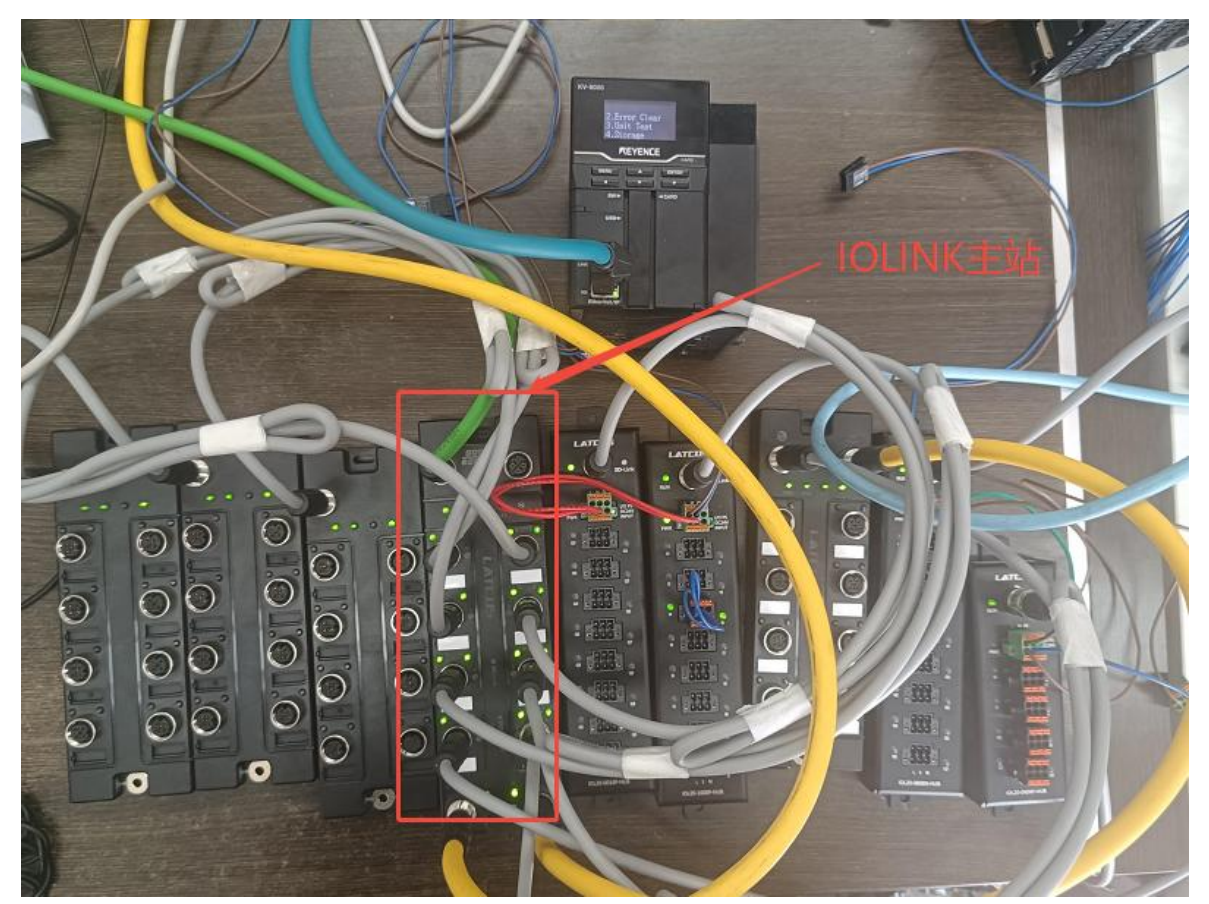

### 4.2 主页设置

把本站的硬件全部配置好之后,在浏览器的网址栏输入192.168.0.2,设置模块IP地址以及模块

参数 (模块出厂IP地192.168.0.2)

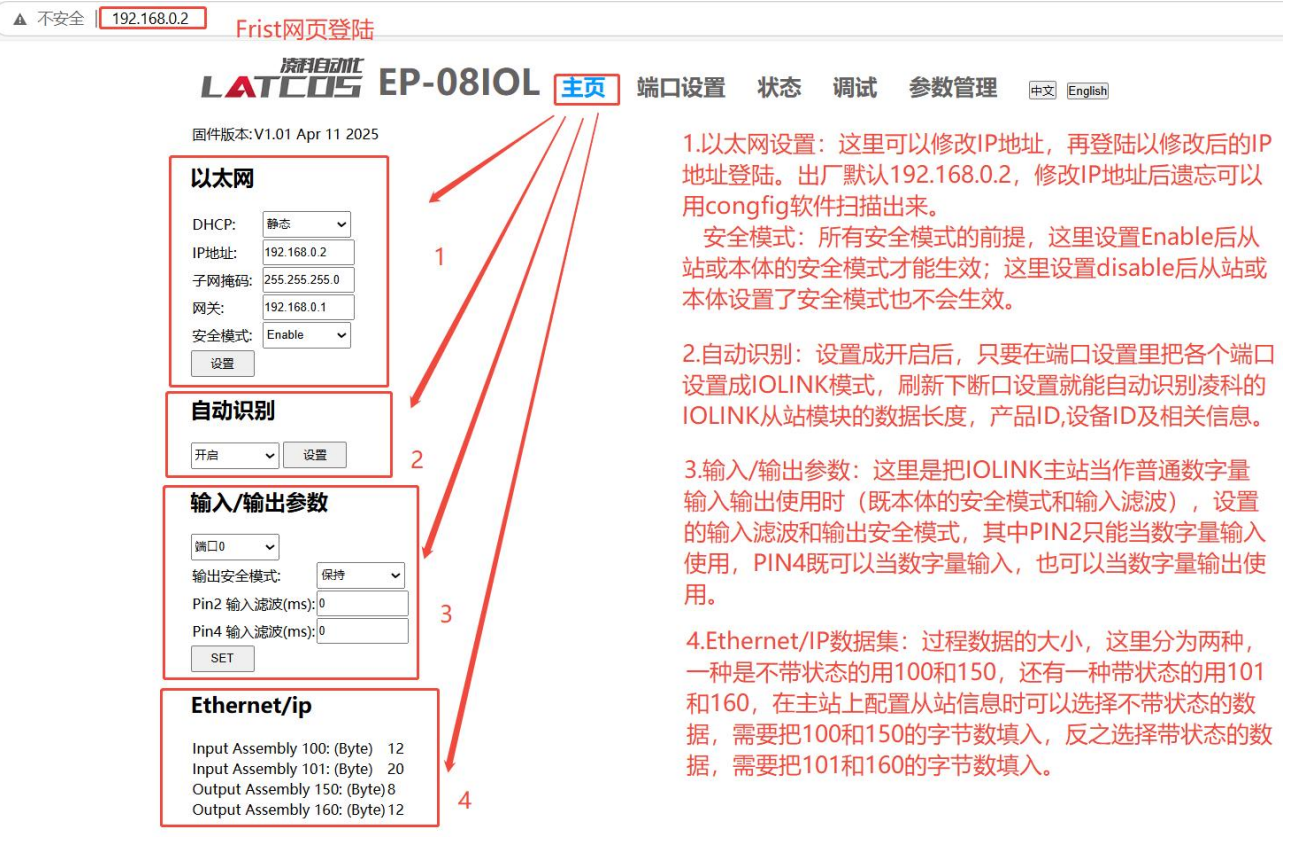

## 4.3 端口设置

| LAT        |           | EP-08     | BIOL         | 主页 端       | 口设置       | 状态     | 调试       | 参数 | <b>数管理</b> 中文 English                            |
|------------|-----------|-----------|--------------|------------|-----------|--------|----------|----|--------------------------------------------------|
|            | 2         | 3         | 4            | 5          | 6         | 7      | 8        |    | 1.Function: INACTIVE关闭端口;                        |
| 「Function」 | Vendor ID | Device ID | IOLink Cycle | Validation | Input len | Output | len Swan | Ι. | IOLINK选择iol从站:                                   |
| INACTIVE ~ | 0x3DC     | 0x16D1    | ·            | 1          | 2         | output | Disable  | ~  | → <sup>2</sup> DI木休作为纯数字量输入·                     |
| INACTIVE   |           |           |              |            |           |        |          | 1  | Q DOUT NPN本体作为NPN刑粉交景龄屮·                         |
| IOLink     |           | -10       |              | 20         |           |        |          |    |                                                  |
| DI         | 0x3DC     | 0x16D1    |              | 1          | 2         |        | Disable  | ~  | ✓ <sup>设置</sup> DOUT FNF 本体IF 为FNF 空数子重制击。       |
| DOUT NPN   |           |           |              |            |           |        |          |    | 2 Vendor: 厂商ID 法利iolink从社畔让0X3DC                 |
| DOUT PNP   | 0x3DC     | 0x16D1    |              | 1          | 2         |        | Disable  | ~  |                                                  |
|            |           |           |              |            |           |        |          |    | 一 3.Device ID: 设备ID,以防护等级来分有2种,一种是               |
| 端口3        |           | -         |              |            |           |        |          |    | IP67的,一种是IP20的。其中IP20的型号前面会加20                   |
| IOLink 🗸   | 0x3DC     | 0x2016D0  |              | 1          |           | 2      | Disable  | ~  | ▲ 梁字样, IP67没有字样。                                 |
| 端口4        |           |           |              |            |           |        |          |    | 4.iolink cycle: iolink通讯周期, 默认6.4ms, 这里可         |
|            | 0x3DC     | 0x2016D1  | Ŭ.           | 1          | 2         |        | Disable  | ~  | → 2011/2011/2011/2011/2011/2011/2011/2011        |
|            |           |           |              |            |           |        |          |    | 160 176 192                                      |
| 端口5        |           |           |              |            |           |        |          |    | 10.0, 17.0, 15.2.                                |
| IOLink 🗸   | 0x3DC     | 0x16D0    |              | 1          |           | 2      | Disable  | ~  | <ul> <li>Walidation: 校验模式, 1校验, 0不校验。</li> </ul> |
| 端口6        |           |           |              |            |           |        |          |    | 6.input len: 输入长度 (byte)                         |
| IOLink 🗸   | 0x3DC     | 0x208180  |              | 1          | 2         | 2      | Disable  | ~  |                                                  |
|            | -1.07     |           |              | 100        |           |        |          |    | 7.output len:输出长度(byte)                          |
| 端口7        |           |           |              |            |           |        |          |    |                                                  |
| IOLink 🗸   | 0x3DC     | 0x204140  | 19.2         | 1          | 2         | 2      | Disable  | ~  | <u>~ [ ﷺ 8</u> .swap:字节交换,disable不交唤,enable交唤    |
|            |           |           |              |            |           |        |          |    | 0                                                |
|            |           |           |              |            |           |        |          |    | シ以旦                                              |

当主页设置自动识别打开后,在相应的端口Function下,把默认参数INACTIVE修改为IOLINK,点击设置后再

| WWW.LAT | TCOS.CN                                                                                                    | 技术笔记       |
|---------|----------------------------------------------------------------------------------------------------|------------|
| 点击断口说   | 设置,即可自动识别模块。                                                                                                    |            |
|         | ▲<br>【▲<br>丁<br>二<br>「」<br>「<br>EP-08IOL 主页 端口设置 状态 调试 参数管理                                                                                                    | 中文 English |
| 第一步     | 端口0<br>Function Vendor ID Device ID IOLink Cycle Validation Input Ien Output Ien Swap<br>INACTIVE 		 Disable 		 设置                                                                                                    |            |
|         | 初始状态通道关闭                                                                                                    |            |
| 第二步     | ▲ ▲ TELES EP-08IOL 主页 端口设置 状态 调试 参数管理<br>端口0                                                                                                    | 中文 English |
|         | Function     Vendor ID     Device ID     IOLink Cycle     Validation     Input len     Output len     Swap       IOLink     IOLink <td>2</td> | 2          |
| 第三步     | 済<br>消<br>は<br>本<br>丁<br>こ<br>「<br>」<br>EP-08IOL<br>主页<br>端<br>口<br>设置<br>状态<br>调试<br>参数管理<br>端<br>口<br>の<br>端<br>口<br>の<br>置                                                                                                    | 中文 English |
|         | Function Vendor ID Device ID IOLink Cycle Validation Input len Output len Swap                                                                                                    |            |
|         | IOLink     ✓     0x3DC     0x16D1     1     2     Disable     ✓                                                                                                    | 置          |

通过这三步,就可以把从站的信息自动读上来。**设置好端口后,可以返回主页查看数据集,用作** ethernet/ip通信时填入的数据。

# 4.4状态

|                                                                                                    | 端口设置 状态 调试 参数管理 时 English                                                                                                    |
|----------------------------------------------------------------------------------------------------|----------------------------------------------------------------------------------------------------|
|                                                                                                    | <ol> <li>1.端口, 0-7</li> <li>2.标识数据:包括了供应商ID,设备ID,产品<br/>ID等相关信息。</li> <li>3.过程数据:分为输入长度和输出长度</li> <li>4 ISDU:用来查询或临时设置相关输入输出</li> </ol> |
| <b>过程数据:</b><br>输入长度: 0x2<br>输出长度: 3                                                                 | 参数                                                                                                    |
| ISDU:        索引:     0:0       子索引:     0       数据(Hex):        结果:     OK       ⑧Read ○Write     应用 |                                                                                                    |

这里索引读和写,值做临时用。具体的索引号,详见iolink参数说明表。常用索引号如下:

| inversion(输入反向) | 0x40 |
|-----------------|------|
| filter(输入滤波值)   | 0x41 |
| errmode(输出错误模式) | 0x42 |
| errvalue(输出错误值) | 0x43 |

4.5 调试

| 端口O<br>Inputs (Hex): 00 00<br>Outputs (Hex): 1<br>事件代码(Hex):       | 1输入模块:过程数据的显示                                              |
|--------------------------------------------------------------------|------------------------------------------------------------|
| 端口1<br>Inputs (Hex): 00 00<br>Outputs (Hex):<br>事件代码(Hex):         | 个需要外部电源,所以没有事件代码                                           |
| <b>端口2</b><br>Inputs (Hex): 00 00<br>Outputs (Hex):<br>事件代码(Hex):  |                                                            |
| 端口3<br>Inputs (Hex):<br>Outputs (Hex):00 00<br>事件代码(Hex): 2        | 2.输出模块:过程数据的显示<br>不需要外部电源,所以没有事件代码                         |
| 端口4<br>Inputs (Hex): 03 00<br>Outputs (Hex):<br>事件代码(Hex):         |                                                            |
| 端口5<br>Inputs (Hex):<br>Outputs (Hex):00 00<br>事件代码(Hex):          |                                                            |
| 端口6<br>Inputs (Hex): 00<br>Outputs (Hex):00<br>事件代码(Hex): 5111 主电源 | 3.输入输出模块:过程数据的显示<br><sub>飓压(限运行—检查容差</sub> 需要外部电源,当模块断电后提示 |
| 端口7<br>Inputs (Hex): 00<br>Outputs (Hex):00<br>事件代码(Hex): 5111 主电源 | 3<br>响电压低限运行——检查容差                                         |
| Inputs Pin 2(Hex):00<br>In/Out Pin 4(Hex):00                       | 4.本体作io使用的过程数据                                             |

# 4.6 参数管理

常用的索引号: inversion(输入反向)0x40, filter(输入滤波值)0x41, errmode(输出错误模0x42式), errvalue(输出错误值)0x43。

|   | L   | 満組 |     | P-08 | 3IOL 主页端口设置 状态 调试 参数管理 👳 🔤      |       |
|---|-----|----|-----|------|---------------------------------|-------|
| 1 | 端口0 | ~  |     |      |                                 |       |
|   | 结果  | 操作 | 索引2 | 子索引  | 数据(Hex) 3                       |       |
|   |     | 写入 | 0x0 | 0    | 1 选择和应的端口                       |       |
|   |     | 写入 | 0x0 | 0    |                                 |       |
|   | 4   | 写入 | 0x0 | 0    | 2 麦리县 党田麦리县为16#40 41 42 43.     |       |
|   |     | 写入 | 0x0 | 0    |                                 |       |
|   |     | 写入 | 0x0 | 0    | □□□□□ 具中输入滤波出厂默认5,当用到输入反向,输比    | 出安全模式 |
|   |     | 写入 | 0x0 | 0    | 时 设置41 42 43即可 这三个值默认为0         |       |
|   |     | 写入 | 0x0 | 0    |                                 |       |
|   |     | 写入 | 0x0 | 0    | □ 3.数据,16进制,比如对于16点输出模块,索引号42设置 | 安全模   |
|   |     | 写入 | 0x0 | 0    | 式. 数据填入FF FF.表示16个位都设了安全模式.     |       |
|   |     | 写入 | 0×0 | 0    |                                 |       |
|   |     | 写入 | 0×0 | 0    | 4.操作,写入,把数据写入对应的索引号             |       |
|   |     | 写入 | 0x0 | 0    |                                 |       |
|   |     | 写入 | 0x0 | 0    | 5.复位:恢复端口的默认参数                  |       |
|   |     | 写入 | 0x0 | 0    |                                 |       |
|   |     | 写入 | 0x0 | 0    | □ <u>6 保存·参数写入时</u> 雲要保存才能保存参数  |       |
|   |     | 写入 | 0x0 | 0    |                                 |       |
|   |     | 写入 | 0x0 | 0    |                                 |       |
|   |     | 写入 | 0x0 | 0    |                                 |       |
|   |     | 写入 | 0x0 | 0    |                                 |       |
|   |     | 写入 | 0x0 | 0    |                                 |       |
| 6 | 保存  | 复位 | 5   |      |                                 |       |

|       | IOLINK从站ISDU参数 |                                      |      |           |                       |  |  |  |  |
|-------|----------------|--------------------------------------|------|-----------|-----------------------|--|--|--|--|
| ISI   | DU             | 名称                                   | 数据类型 | 描述        |                       |  |  |  |  |
| あり    | 子索             |                                      |      |           |                       |  |  |  |  |
| 杀门    | 引              |                                      |      |           |                       |  |  |  |  |
| 0x10  | 0x00           | Vendor_Name(厂商名称)                    | R    | 64 String | LATCOS                |  |  |  |  |
| 0x11  | 0x00           | Vendor_Text(供应商文本)                   | R    | 64 String | <u>www.latcos.cn</u>  |  |  |  |  |
| 0x12  | 0x00           | Product_Name(产品名称)                   | R    | 64 String | LNI IOL-D08-D08-M12   |  |  |  |  |
| 0x13  | 0x00           | Product_ID(产品ID)                     | R    | 64 String | LNI0808               |  |  |  |  |
| 0,11  | 0x00           | Draduct Taxt(辛日文本)                   | R    | 64 String | IP67 Sensor/Actor Hub |  |  |  |  |
| UX 14 |                |                                      |      |           | M12                   |  |  |  |  |
| 0x15  | 0x00           | Serial_Number(序列号)                   | R    | 64 String | -                     |  |  |  |  |
| 0x16  | 0x00           | Hardware_Revision(硬件版本)              | R    | 64 String | v10                   |  |  |  |  |
| 0x17  | 0x00           | Firmware_Revision(固件版本)              | R    | 64 String | _                     |  |  |  |  |
| 0x18  | 0x00           | Application_specific_tag(特定于应用程序的标记) | R/W  | 32 String | ***                   |  |  |  |  |

# 4.7 IOLINK从站ISDU参数说明

# 4.8 IOLINK从站配置参数说明

|             | IOLINK从站配置参数说明(IP67) |      |                        |     |             |           |  |  |
|-------------|----------------------|------|------------------------|-----|-------------|-----------|--|--|
| 型号          | 索引                   | 子索引  | 名称                     | 权限  | 数据类型        | 描述        |  |  |
|             | 0x40                 | 0x00 | inversion(输入反向)        | R/W | 8 Unsigned  | 0x00      |  |  |
|             | 0x41                 | 0x00 | filter(输入滤波值)          | R/W | 8 Unsigned  | 0x00      |  |  |
| IP67 8DI8D0 | 0x42                 | 0x00 | errmode(输出错误模式)        | R/W | 8 Unsigned  | 0x00      |  |  |
|             | 0x43                 | 0x00 | errvalue(输出错误值)        | R/W | 8 Unsigned  | 0x00      |  |  |
|             | 0x80                 | 0x00 | IsduWdtMaxCnt(看门狗超时次数) | R/W | 8 Unsigned  | 3         |  |  |
|             | 0x40                 | 0x00 | inversion(输入反向)        | R/W | 16 Unsigned | 0x00 0x00 |  |  |
| IP67 16DI   | 0x41                 | 0x00 | filter(输入滤波值)          | R/W | 8 Unsigned  | 0x00      |  |  |
|             | 0x80                 | 0x00 | IsduWdtMaxCnt(看门狗超时次数) | R/W | 8 Unsigned  | 3         |  |  |
|             | 0x42                 | 0x00 | errmode(输出错误模式)        | R/W | 16 Unsigned | 0x00 0x00 |  |  |
| IP67 16D0   | 0x43                 | 0x00 | errvalue(输出错误值)        | R/W | 16 Unsigned | 0x00 0x00 |  |  |
|             | 0x80                 | 0x00 | IsduWdtMaxCnt(看门狗超时次数) | R/W | 8 Unsigned  | 3         |  |  |

|             | IOLINK从站配置参数说明(IP20) |      |                        |     |            |      |  |  |
|-------------|----------------------|------|------------------------|-----|------------|------|--|--|
| 刑早          | = - 1                | 子索   | 名称                     | 权限  | 数据类型       | 描述   |  |  |
| 至与          | ふり                   | 引    |                        |     |            |      |  |  |
|             | 0x40                 | 0x00 | inversion(输入反向)        | R/W | 8 Unsigned | 0x00 |  |  |
|             | 0x41                 | 0x00 | filter(输入滤波值)          | R/W | 8 Unsigned | 0x00 |  |  |
| IP20 4DI4D0 | 0x42                 | 0x00 | errmode(输出错误模式)        | R/W | 8 Unsigned | 0x00 |  |  |
|             | 0x43                 | 0x00 | errvalue(输出错误值)        | R/W | 8 Unsigned | 0x00 |  |  |
|             | 0x80                 | 0x00 | IsduWdtMaxCnt(看门狗超时次数) | R/W | 8 Unsigned | 3    |  |  |
|             | 0x40                 | 0x00 | inversion(输入反向)        | R/W | 8 Unsigned | 0x00 |  |  |
| IP20 8DI    | 0x41                 | 0x00 | filter(输入滤波值)          | R/W | 8 Unsigned | 0x00 |  |  |
|             | 0x80                 | 0x00 | IsduWdtMaxCnt(看门狗超时次数) | R/W | 8 Unsigned | 3    |  |  |

| WWW.LATCOS. | WWW.LATCOS.CN 技术笔记 |      |                         |     |             |           |  |  |
|-------------|--------------------|------|-------------------------|-----|-------------|-----------|--|--|
|             | 0x40               | 0x00 | inversion(输入反向)         | R/W | 8 Unsigned  | 0x00      |  |  |
|             | 0x41               | 0x00 | filter(输入滤波值)           | R/W | 8 Unsigned  | 0x00      |  |  |
| IP20 8D18D0 | 0x42               | 0x00 | errmode(输出错误模式)         | R/W | 8 Unsigned  | 0x00      |  |  |
|             | 0x43               | 0x00 | errvalue(输出错误值)         | R/W | 8 Unsigned  | 0x00      |  |  |
|             | 0x80               | 0x00 | IsduWdtMaxCnt(看门狗超时次数)  | R/W | 8 Unsigned  | 3         |  |  |
|             | 0x42               | 0x00 | errmode(输出错误模式)         | R/W | 8 Unsigned  | 0x00      |  |  |
| IP20 8D0    | 0x43               | 0x00 | errvalue(输出错误值)         | R/W | 8 Unsigned  | 0x00      |  |  |
|             | 0x80               | 0x00 | IsduWdtMaxCnt(看门狗超时次数)  | R/W | 8 Unsigned  | 3         |  |  |
|             | 0x42               | 0x00 | errmode(输出错误模式)         | R/W | 16 Unsigned | 0x00 0x00 |  |  |
| IP20 16DI   | 0x43               | 0x00 | errvalue(输出错误值)         | R/W | 16 Unsigned | 0x00 0x00 |  |  |
|             | 0x80               | 0x00 | IsduWdtMaxCnt(看门狗超时次数)  | R/W | 8 Unsigned  | 3         |  |  |
|             | 0x42               | 0x00 | errmode(输出错误模式)         | R/W | 16 Unsigned | 0x00 0x00 |  |  |
| IP20 16D0   | 0x43               | 0x00 | errvalue(输出错误值)         | R/W | 16 Unsigned | 0x00 0x00 |  |  |
|             | 0x80               | 0x00 | IsduWdtMaxCnt((看门狗超时次数) | R/W | 8 Unsigned  | 3         |  |  |

# 5.模块组态说明

本手册以EP-08iol产品,基恩士PLC(KV7500)及其KV STUDIO软件介绍模块的配置和使用方法。

### 5.1配置文件

配置文件请向厂家索取

### 5.2创建工程

打开KV STUDIO软件,点击菜单栏里的"文件",单击"新建项目"。

KV STUDIO

| XH  | F(F) 80221(V) | 金拉爾/提供爾(N) | 1五時113年) | E DIX(N) | 工具(1) | 811(W) | READ(H) |
|-----|---------------|------------|----------|----------|-------|--------|---------|
| LT: | 新建项目(N)       |            | tri+N    | JSB      |       | · 1    | 🖻 💕 🗐 🔂 |
| 19  | 打开项目(O)       | C          | trl+O    | 100 D    | 10 11 | H A H  | H W H > |
|     | 登录传感器设计       | 主文件(E)     |          |          |       |        |         |
|     | 存储卡(M)        |            | •        |          |       |        |         |
|     | 设定打印机(W       | )          |          |          |       |        |         |
|     | 在最近的项目(       | D)         | •        |          |       |        |         |
|     | 退出(X)         |            |          |          |       |        |         |
|     |               |            |          |          |       |        |         |
|     |               |            |          |          |       |        |         |
|     |               |            |          |          |       |        |         |
|     |               |            |          |          |       |        |         |

弹出新建工程对话框,填写工程名称及储存路径,选择对应的PLC类型。

| 项目名(N)                 | 支持的机械   | 型(K)  |
|------------------------|---------|-------|
| 测试                     | KV-7500 | `     |
| 位置(P)                  |         |       |
| C:\Users\admin\Desktop |         | 参照(S) |
| 注释(C)                  |         |       |
|                        |         | ~     |
|                        |         | ~     |
| 访问窗显示注释(₩)             |         |       |
| KVS PROJECT            |         |       |

# 5.3 打开EtherNet/IP设定

| 4 × Main ×                           |   |   |   |                                                                             |                                  |   |   |   |   |    |
|--------------------------------------|---|---|---|-----------------------------------------------------------------------------|----------------------------------|---|---|---|---|----|
| -7500                                | 1 | 2 | 3 | 4                                                                           | 5                                | 6 | 7 | 8 | 9 | 10 |
| 定<br>載約行型模块<br>和<br>和<br>現<br>現<br>現 |   |   |   |                                                                             |                                  |   |   |   |   |    |
| 世様決<br>宏<br>留<br>9番<br>に<br>fdd器     |   |   |   | 100-1 600-TROPPORT                                                          |                                  | Y |   |   |   |    |
| 00003                                |   |   |   | ■1、年小田屋田位正<br>是否在最初谈定世元赋置<br>《是》是約單元購優置<br>《是》是約單元購優置<br>《读如單元賦置》从的<br>是(?) | 。<br>此 读取单元献置。<br>(古(\$) 读取单元献置( | w |   |   |   |    |
| 00004                                |   |   |   |                                                                             |                                  |   |   |   |   |    |
| 00005                                |   |   |   |                                                                             |                                  |   |   |   |   |    |

根据需要选择从 PLC 读取或手动自动配置。这里选择【否】以进行操作演示。 双击 EtherNet/IP 单元

| FtherNet/IP 设定                               |                                                     |
|----------------------------------------------|-----------------------------------------------------|
| m                                            | 连接设定 - 1:EP-08IOL ? X                               |
| 文件(F) 编辑(E) 设定(S) 视图(V) 转换(C) EDS 文件(D) 通信(N | 」<br>                                               |
| 📲 🛈 🛱 🕾   X 🖻 🗈   🐘 📑 🔗   🗞 🚳 🔍 😿 🗽 😭        | No. 连接名称 应用类型                                       |
| KV-8000[0] : 192.168.0.10                    | 1 Status/Comtrol+IO-LINK [IN_101, 🐩 exclusive owner |

完成设备添加后,点击"status/control+IO-LINK"进入连接设置。连接名称有两种,一种是带状态的iolink,一种是不带状态的iolink。

| 0000 1810000 | 1 | 2 | 3 | 4 | 5 | 6 | 7 | 8 | 9 |  |
|--------------|---|---|---|---|---|---|---|---|---|--|
| 00001        |   |   |   |   |   |   |   |   |   |  |
| 00002        |   |   |   |   |   |   |   |   |   |  |
| 00003        |   |   |   |   |   |   |   |   |   |  |
| 00004        |   |   |   |   |   |   |   |   |   |  |
| 00005        |   |   |   |   |   |   |   |   |   |  |
| 00005        |   |   |   |   |   |   |   |   |   |  |

WWW.LATCOS.CN

点击"参数设定", 设定"status/control+IO-LINK", 分别对应101的20字节和160的12个字节。

| No                    | 连接夕称                        | <b>広田米</b> 刑          | 8                      | 9                        | 10  |            |
|-----------------------|-----------------------------|-----------------------|------------------------|--------------------------|-----|------------|
| 1 Status/Comt         | rol+IO-LINK [IN_101,        | Kexclusive owner      |                        |                          |     |            |
|                       |                             |                       |                        |                          |     | _          |
|                       |                             |                       | 参数设定                   |                          |     | ×          |
| 追加(A) 删               | 除(E)                        |                       | 参数(P)                  | EP-08I0                  | L   |            |
| É接名称(C)               | Status/Comtrol+IC           | -LINK                 | No.                    |                          | 设定值 | 属性         |
| 38寸(T)                | $RPI \times 16 \lor (IN:3)$ | 20.0ms / OVT:320.0ms) | 0001 Inpu<br>0002 Outp | t Data 22<br>ut Data 💦 1 | 12  | R/W<br>R/W |
| 谢新优先权(F)              | 一般                          |                       | ~                      |                          |     |            |
|                       | 参数设定(P)                     | 软元件分配(D)              |                        |                          |     |            |
| IN(从這配器输入)<br>车接类型    | 点对点                         |                       |                        |                          |     |            |
| - 16-7-11<br>车接点      | IN_101                      |                       | -                      |                          |     |            |
| 数据大小                  | 10 字                        |                       | -                      |                          |     |            |
| 发送触发器                 | 循环                          |                       | ~                      |                          |     |            |
| RPI(通信周期)             | 20.0 ms (0.                 | 5 - 500.0ms)          | 说明                     | Input Data               |     |            |
| 最小发送间隔                | ms                          |                       | 范围                     | 8<br>0 - 256             |     |            |
| 01月(絵中系版新期際)          | \                           |                       | 当前的设定值                 | 20 BYTES                 |     |            |
| 501、前山到2回133。<br>车接类型 | - 도착도                       |                       |                        |                          |     |            |
| <br>车接点               | OUT 160                     |                       |                        |                          |     |            |
| 数据大小                  | <br>6字                      |                       | 恢复为默认值                 | (D)                      | OK  | 取消         |
| PI(诵信周期)              | 20.0 ms (n                  | 5 - 500 Oms)          |                        |                          |     | 1          |
|                       |                             |                       |                        |                          |     |            |
|                       |                             |                       |                        |                          |     |            |

#### 设定"IO-LINK"分别对应100的12字节和150的8个字节。

| 车接设定 - 1:EP-081     | ol ? ×                                |                 |                     |           |     |
|---------------------|---------------------------------------|-----------------|---------------------|-----------|-----|
| 连接列表(L)             |                                       | _               |                     | 1         | +   |
| No.                 | 连接名称 应用类型                             | 8               | 9                   | 10        |     |
| I IU-LINK LI        | (_100,001_150] K exclusive owner      |                 |                     |           |     |
|                     |                                       |                 |                     |           |     |
|                     |                                       | ****            |                     | 1         |     |
| 追加(A) 册             | ///////////////////////////////////// | 参数设定            | -                   |           |     |
| 连接名称(C)             | IO-LINK ~                             | 参数(P)           | EP-                 | 08I0L     | ~   |
| 超时(T)               | RPI×16 ~ (IN:320.0ms / OUT:320.0ms)   | No.             | <u>参数</u><br>+ Data | 设定值<br>12 | 属性  |
| 刷新优先权(F)            | 一般~~                                  | 0002 Uutp       | ut Data             | 8         | R/W |
|                     | 参数设定(P) 软元件分配(D)                      |                 |                     |           |     |
| -IN(从适配器输入)<br>连接类型 | 点对点                                   |                 |                     |           |     |
| 连接点                 | IN_100 ~                              |                 |                     |           |     |
| 数据大小                | 4 字                                   |                 |                     |           |     |
| 发送触发器               | 循环~                                   |                 |                     |           |     |
| RPI(通信周期)           | 20.0 ms (0.5 - 500.0ms)               |                 |                     |           |     |
| 最小发送间隔              | m s                                   | 说明<br>默认值       | Output Data<br>6    |           |     |
| OUT (输出到适配器         | )                                     | 1. 泡围<br>当前的设定值 | 0 - 256<br>8 BYTES  |           |     |
| 连接类型                | 点对点~                                  | 备注              |                     |           |     |
| 连接点                 | 0VT_150 ~                             |                 |                     |           |     |
| 数据大小                | 3 字                                   | 恢复为戰认值          | í (D)               | OK        | 取消  |
| Etherne             | t/ip                                  |                 |                     |           |     |
|                     |                                       | ~               |                     |           |     |
| Input Assem         | nblv 100: (Byte) 12                   |                 | 不带                  | 关为后       | 计首估 |
| Input Assem         | nbly 101: (Byte) 20                   |                 | Jub 3               | S BYLL    | 日共旧 |
| Output Asse         | embly 150: (Byte)8                    |                 |                     |           |     |
| Output Asse         | embly 160: (Byte)12                   |                 | +++ 4>              | KHCC1=    |     |
|                     |                                       |                 | 市梦                  | 致阳邛       | 11月 |

说明:选择不带参数时的数据等于从站的IO点的数据大小,并且数据的大小以字为单位

| 不带参数的<br>iolink的数据结构 | 总数据大小     |
|----------------------|-----------|
| 从站的IO点的<br>数据        | 从站的IO点的数据 |

选择带参数时的数据等于输入4个状态字加上输出2个控制字,加上从站的IO点的数据大小,并且数据的大小 以字为单位

| 带参数的iolink | 总数据大小                            |
|------------|----------------------------------|
| 的数据结构      |                                  |
| 带状态的输入     |                                  |
| 4个状态字      |                                  |
| 带状态的输出     | 带状本的绘》4个状态字,带状本的绘中2个控制字,从前的0万的数据 |
| 2个控制字      |                                  |
| 从站的IO点的    |                                  |
| 数据         |                                  |

# 5.4 Ethernet/IP通信时的状态位

|                                                             |        | Ethernet/II        | P通信时的状态(                                   | <u>M</u>           |
|-------------------------------------------------------------|--------|--------------------|--------------------------------------------|--------------------|
|                                                             |        | 101RawData[0]_bit0 |                                            | 输入(端口 0, 针脚 4)     |
|                                                             |        | 101RawData[0]_bit1 |                                            | 输入(端口1,针脚4)        |
|                                                             |        | 101RawData[0]_bit2 |                                            | 输入(端口 2,针脚 4)      |
|                                                             |        | 101RawData[0]_bit3 |                                            | 输入(端口 3, 针脚 4)     |
|                                                             |        | 101RawData[0]_bit4 |                                            | 输入(端口 4, 针脚 4)     |
|                                                             |        | 101RawData[0]_bit5 | BYTE01                                     | 输入(端口 5,针脚 4)      |
|                                                             |        | 101RawData[0]_bit6 | 08I0L本体只                                   | 输入(端口 6,针脚 4)      |
| 带状态的IOLINK                                                  | WORDOO | 101RawData[0]_bit7 | 做普通输入<br>时的控制如<br>果本体不做<br>普通I0时,<br>该字值为0 | 输入(端口 7, 针脚 4)     |
| 状念位<br>herta0 5                                             |        | 101RawData[1]_bit0 |                                            | 输入(端口 0, 针脚 2)     |
| byte05<br>(加电配署时选                                           |        | 101RawData[1]_bit1 |                                            | 输入(端口 1, 针脚 2)     |
| 《如未 <u><u></u><br/>乱<u></u><br/>和大<u></u><br/>和大<u></u></u> |        | 101RawData[1]_bit2 |                                            | 输入(端口 2,针脚 2)      |
| 許JULINK. 这6个                                                |        | 101RawData[1]_bit3 |                                            | 输入(端口 3,针脚 2)      |
| 字节的说明无                                                      |        | 101RawData[1]_bit4 |                                            | 输入(端口 4, 针脚 2)     |
| 效)                                                          |        | 101RawData[1]_bit5 |                                            | 输入 (端口 5, 针脚 2)    |
|                                                             |        | 101RawData[1]_bit6 |                                            | 输入 (端口 6, 针脚 2)    |
|                                                             |        | 101RawData[1]_bit7 |                                            | 输入(端口7,针脚2)        |
|                                                             |        | 101RawData[2]_bit0 |                                            | IO-Link 端口 0 事件标志位 |
|                                                             |        | 101RawData[2]_bit1 | BYTE2                                      | IO-Link 端口 1 事件标志位 |
|                                                             | WORD01 | 101RawData[2]_bit2 | 从站输出模                                      | IO-Link 端口 2 事件标志位 |
|                                                             |        | 101RawData[2]_bit3 | 块断电检测                                      | IO-Link 端口 3 事件标志位 |
|                                                             |        | 101RawData[2]_bit4 |                                            | IO-Link 端口 4 事件标志位 |

|         |        | 101RawData[2]_bit5   |                           | IO-Link 端口 5 事件标志位     |
|---------|--------|----------------------|---------------------------|------------------------|
|         |        | 101RawData[2]_bit6   |                           | IO-Link 端口 6 事件标志位     |
|         |        | 101RawData[2] bit7   |                           | IO-Link 端口 7 事件标志位     |
|         |        | 101RawData[3] bit0   |                           | IO-Link 端口 0 输入数据有效标志位 |
|         |        | 101RawData[3] bit1   |                           | IO-Link 端口 1 输入数据有效标志位 |
|         |        | 101RawData[3] bit2   | BYTE3                     | IO-Link 端口 2 输入数据有效标志位 |
|         |        | 101RawData[3] bit3   | 从站输入模                     | IO-Link 端口 3 输入数据有效标志位 |
|         |        | 101RawData[3] bit4   | 块有效标志                     | IO-Link 端口 4 输入数据有效标志位 |
|         |        | 101RawData[3] bit5   | 位                         | IO-Link 端口 5 输入数据有效标志位 |
|         |        | 101RawData[3] bit6   |                           | IO-Link 端口 6 输入数据有效标志位 |
|         |        | 101RawData[3] bit7   |                           | IO-Link 端口 7 输入数据有效标志位 |
|         |        | 101RawData[4] bit0   |                           | IO-Link 端口 0 断开标志位     |
|         |        | 101RawData[4] bit1   |                           | 10-Link 端口 1 断开标志位     |
|         |        | 101RawData[4] bit2   |                           | 10-Link 端口 2 断开标志位     |
|         |        | 101RawData[4] bit3   | BYTE4                     | IO-Link 端口 3 断开标志位     |
|         |        | 101RawData[4] bit4   | IOL从站断开                   | 10-Link 端口 4 断开标志位     |
|         |        | 101RawData[4]_bit5   | 标志                        | IO-Link 端口 5 断开标志位     |
|         |        | $101RawData[4]_D1t3$ |                           | IO_Link 端口 5 断开标志位     |
|         |        | 101RawData[4]_bit7   |                           | IO_Link 端口 0 例7 你心也    |
|         | WORD02 | 101RawData[4]_D1t7   |                           | IO LINK 端口 ( ) 例 / 你心也 |
|         |        | 101RawData[5]_bit1   |                           | IO LINK 端口 0 验证不通过     |
|         |        | $101RawData[5]_bit2$ | DVTDE                     | 10 Link 端口 1 验证不通过     |
|         |        | $101RawData[5]_bit2$ | DI LEO<br>i al 从社语文       | 10-Link 端口 3 验证未通过     |
|         |        | 101RawData[5]_bit4   | TOL / 小山 以 音<br>设 各 ID 产品 | 10-Link 端口 4 验证未通过     |
|         |        | 101RawData[5] bit5   | UDSYTER IDSYTER           | 10-Link 端口 5 验证未通过     |
|         |        | 101RawData[5] bit6   |                           | 10-Link 端口 6 验证未通过     |
|         |        | 101RawData[5] bit7   |                           | 10-Link 端口 7 验证未通过     |
|         |        | 101RawData[6] bit0   |                           | IO-Link 端口 0 讨程数据长度错误  |
|         |        | 101RawData[6] bit1   |                           | IO-Link 端口 1 过程数据长度错误  |
|         |        | 101RawData[6] bit2   | BYTF6                     | IO-Link 端口 2 过程数据长度错误  |
|         |        | 101RawData[6] bit3   | ioL从站设备                   | IO-Link 端口 3 过程数据长度错误  |
|         |        | 101RawData[6] bit4   | 过程数据长                     | IO-Link 端口 4 过程数据长度错误  |
|         |        | 101RawData[6] bit5   | 度错误检测                     | IO-Link 端口 5 过程数据长度错误  |
|         |        | 101RawData[6] bit6   |                           | IO-Link 端口 6 过程数据长度错误  |
|         |        | 101RawData[6] bit7   |                           | IO-Link 端口 7 过程数据长度错误  |
|         | WORD03 | 101RawData[7] bit1   |                           |                        |
|         |        | 101RawData[7]_bit2   |                           |                        |
|         |        | 101RawData[7]_bit3   |                           |                        |
|         |        | 101RawData[7]_bit4   |                           | राज दिया               |
|         |        | 101RawData[7]_bit5   |                           | 保留                     |
|         |        | 101RawData[7]_bit6   |                           |                        |
|         |        | 101RawData[7]_bit7   |                           |                        |
|         |        | 101RawData[7]_bit8   |                           |                        |
|         |        | 101RawData[8]_bit0   |                           |                        |
|         |        | 101RawData[8]_bit1   |                           |                        |
| 数字量输入信号 |        | 101RawData[8]_bit2   |                           |                        |
|         |        | 101RawData[8]_bit3   |                           |                        |
|         |        | 101RawData[8]_bit4   |                           |                        |

WWW.LATCOS.CN

. \_ \_ \_

| <br>WWW.LATCOS.CIV |                    | 以小七山 |
|--------------------|--------------------|------|
|                    | 101RawData[8]_bit5 |      |
|                    | 101RawData[8]_bit6 |      |
|                    | 101RawData[8]_bit7 |      |
|                    | 101RawData[8]_bit8 |      |

# 5.4 Ethernet/IP通信时的控制位

|                       |        | Ethernet/IP通信时的    | 控制位                           |                    |  |  |  |
|-----------------------|--------|--------------------|-------------------------------|--------------------|--|--|--|
|                       |        | 160RawData[0]_bit0 |                               | 输出(端口 0, 针脚 4)     |  |  |  |
|                       |        | 160RawData[0]_bit1 |                               | 输出(端口 1, 针脚 4)     |  |  |  |
|                       |        | 160RawData[0]_bit2 | BYTE01                        | 输出(端口 2, 针脚 4)     |  |  |  |
|                       |        | 160RawData[0]_bit3 |                               | 输出(端口 3,针脚 4)      |  |  |  |
|                       |        | 160RawData[0]_bit4 |                               | 输出(端口 4,针脚 4)      |  |  |  |
|                       |        | 160RawData[0]_bit5 | 08I0L本体只                      | 输出(端口 5,针脚 4)      |  |  |  |
|                       |        | 160RawData[0]_bit6 | 做普通输出                         | 输出(端口 6, 针脚 4)     |  |  |  |
|                       | WORDOO | 160RawData[0]_bit7 | 时的控制,                         | 输出(端口 7,针脚 4)      |  |  |  |
|                       |        | 160RawData[1]_bit0 | 如果本体不<br>做普通I0<br>时,该输出<br>无效 |                    |  |  |  |
|                       |        | 160RawData[1]_bit1 |                               |                    |  |  |  |
|                       |        | 160RawData[1]_bit2 |                               |                    |  |  |  |
|                       |        | 160RawData[1]_bit3 |                               | 保留                 |  |  |  |
|                       |        | 160RawData[1]_bit4 |                               | 「不田                |  |  |  |
| 世小大的IOLINV按出合         |        | 160RawData[1]_bit5 |                               |                    |  |  |  |
| 审状态的IULINA控制业         |        | 160RawData[1]_bit6 |                               |                    |  |  |  |
| 0yte23<br>(加果配置时选择了没有 |        | 160RawData[1]_bit7 |                               |                    |  |  |  |
| 状态位的IOLINK,这6个字       |        | 160RawData[2]_bit0 |                               | 清除 IO-Link 端口 0 事件 |  |  |  |
| 节的说明无效)               |        | 160RawData[2]_bit1 | BYTE2<br>清除从站输                | 清除 IO-Link 端口 1 事件 |  |  |  |
|                       |        | 160RawData[2]_bit2 |                               | 清除 IO-Link 端口 2 事件 |  |  |  |
|                       |        | 160RawData[2]_bit3 |                               | 清除 IO-Link 端口 3 事件 |  |  |  |
|                       |        | 160RawData[2]_bit4 | 出模块断电                         | 清除 IO-Link 端口 4 事件 |  |  |  |
|                       |        | 160RawData[2]_bit5 | 后的事件                          | 清除 IO-Link 端口 5 事件 |  |  |  |
|                       | WORD01 | 160RawData[2]_bit6 |                               | 清除 IO-Link 端口 6 事件 |  |  |  |
|                       |        | 160RawData[2]_bit7 |                               | 清除 IO-Link 端口 7 事件 |  |  |  |
|                       |        | 160RawData[3]_bit0 |                               |                    |  |  |  |
|                       |        | 160RawData[3]_bit1 |                               |                    |  |  |  |
|                       |        | 160RawData[3]_bit2 |                               |                    |  |  |  |
|                       |        | 160RawData[3]_bit3 |                               | 但匈                 |  |  |  |
|                       |        | 160RawData[3]_bit4 |                               | 水田                 |  |  |  |
|                       |        | 160RawData[3]_bit5 |                               |                    |  |  |  |
|                       |        | 160RawData[3]_bit6 |                               |                    |  |  |  |
|                       |        | 160RawData[3]_bit7 |                               |                    |  |  |  |
|                       |        | 160RawData[4]_bit0 |                               |                    |  |  |  |
|                       |        | 160RawData[4]_bit1 |                               |                    |  |  |  |
| 教字量输输出信号              |        | 160RawData[4]_bit2 |                               |                    |  |  |  |
|                       |        | 160RawData[4]_bit3 |                               |                    |  |  |  |
|                       |        | 160RawData[4]_bit4 |                               |                    |  |  |  |
|                       |        | 160RawData[4]_bit5 |                               |                    |  |  |  |

|  | 160RawData[4]_bit6 |  |
|--|--------------------|--|
|  | 160RawData[4]_bit7 |  |
|  | 160RawData[5]_bit0 |  |
|  | 160RawData[5]_bit1 |  |
|  | 160RawData[5]_bit2 |  |
|  | 160RawData[5]_bit3 |  |
|  | 160RawData[5]_bit4 |  |
|  | 160RawData[5]_bit5 |  |
|  | 160RawData[5]_bit6 |  |
|  | 160RawData[5]_bit7 |  |

# 5.6监视与输出(带状态的lolink)

用户根据实际应用场景进行 PLC 程序编写,完成后下载到 plc 中

| III KV STUDIO - (編編書: KV-7500) - (潮社*)                                                                                                    |           |                                                                                                    |                                |                             |   |   |   |   |   | -  | σ× |
|----------------------------------------------------------------------------------------------------|-----------|----------------------------------------------------------------------------------------------------|--------------------------------|-----------------------------|---|---|---|---|---|----|----|
| 文件(F) 編編(E) 税置(V) 程序(M) 算本                                                                                                    | (S) 转换(A) | 空控器/開設器(N)<br>语法(D) 工具(T) 金口(W)<br>送回帰想器(X) Ctrl+F1                                                                                                    | ) 略助(H)<br>65 回 图 - 52 芬 芬 芬 芬 | <u>, 97 19 99 19 99</u>     |   |   |   |   |   |    |    |
|                                                                                                    |           |                                                                                                    | • 2 回 : 编辑篇                    | <ul> <li>注释 注释 1</li> </ul> | • |   |   |   |   |    |    |
| (0)日 01 (10)-100 (10)-100-100-100-100-100-100-100-100-100- | 00001     | (2) (2) (2) (2) (2) (2) (2) (2) (2) (2)                                                                                                    | 3                              | 4                           | 5 | 6 | 7 | 8 | 9 | 10 |    |
| ● 初始代表決<br>● 后言報表<br>田浩三期時報決<br>● 元言用時報決<br>● 元言用時報決<br>● 元言用時規決<br>■ 記<br>● 元言所形地信<br>● 元言が特徴<br>● 元言が特徴<br>● 元言が特徴                                                                                                    | 00002     |                                                                                                    |                                |                             |   |   |   |   |   |    |    |
| ■1:0° 奈林苔<br>■ ▲ 用户文档                                                                                                    | 00003     | ** 1959/1872(20)     ·     ··     ··     ··     ··     ··     ··     ··     ··     ··     ··     ··     ··     ··     ··     ··     ··     ··     ··     ··     ··     ··     ··     ··     ··     ··     ··     ··     ··     ··     ··     ··     ··     ··     ··     ··     ··     ··     ··     ··     ··     ··     ··     ··     ··     ··     ··     ··     ··     ··     ··     ··     ··     ··     ··     ··     ··     ··     ··     ··     ··     ··     ··     ··     ··     ··     ··     ··     ··     ··     ··     ··     ··     ··     ··     ··     ··     ··     ··     ··     ··     ··     ··     ··     ··     ··     ··     ··     ··     ··     ··     ··     ··     ··     ··     ··     ··     ··     ··     ··     ··     ··     ··     ··     ··     ··     ··     ··     ··     ··     ··     ··     ··     ··     ··     ··     ··     ··     ··     ··     ··     ··     ··     ··     ··     ··     ··     ··     ··     ··     ··     ··     ··     ··     ··     ··     ··     ··     ··     ··     ··     ··     ··     ··     ··     ··     ··     ··     ··     ··     ··     ··     ··     ··     ··     ··     ··     ··     ··     ··     ··     ··     ··     ··     ··     ··     ··     ··     ··     ··     ··     ··     ··     ··     ··     ··     ··     ··     ··     ··     ··     ··     ··     ··     ··     ··     ··     ··     ··     ··     ··     ··     ··     ··     ··     ··     ··     ··     ··     ··     ··     ··     ··     ··     ··     ··     ··     ··     ··     ··     ··     ··     ··     ··     ··     ··     ··     ··     ··     ··     ··     ··     ··     ··     ··     ··     ··     ··     ··     ··     ··     ··     ··     ··     ··     ··     ··     ··     ··     ··     ··     ··     ··     ··     ··     ··     ··     ··     ··     ··     ··     ··     ··     ··     ··     ··     ··     ··     ··     ··     ··     ··     ··     ··     ··     ··     ··     ··     ··     ··     ··     ··     ··     ··     ··     ··     ··     ··     ··     ··     ··     ··     ··     ··     ··     ··     ··     ·· |                                |                             |   |   |   |   |   |    |    |
|                                                                                                    | 00004     |                                                                                                    | ,                              |                             |   |   |   |   |   |    |    |
|                                                                                                    | 00005     |                                                                                                    |                                |                             |   |   |   |   |   |    |    |
|                                                                                                    | 00006     |                                                                                                    |                                |                             |   |   |   |   |   |    |    |

PLC 处于运行状态下,双击模块,弹出下面对话框,查看输入通道"当前值",其中有4个字是IOLINK的

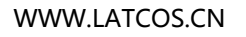

状态字,剩下的是从站的输入信号;

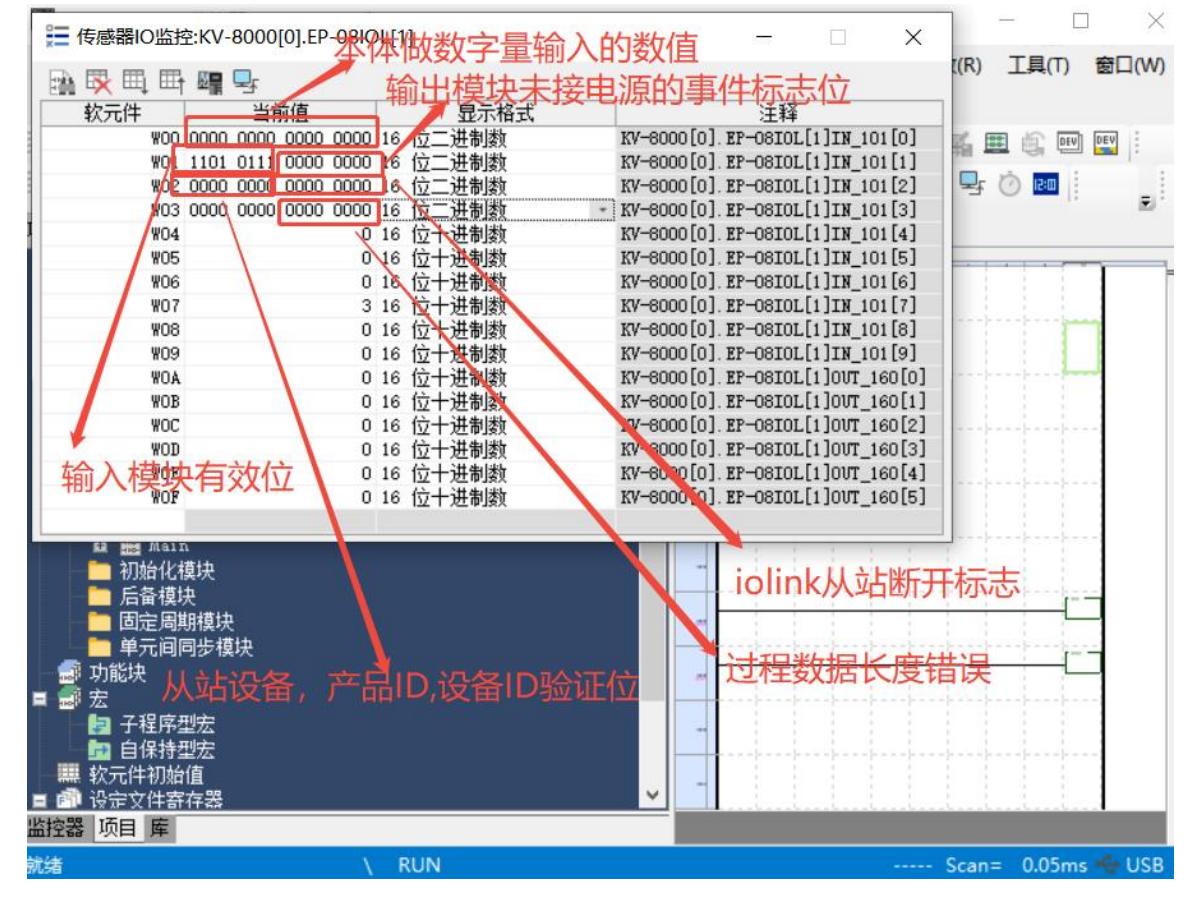

修改出通道"当前值"进行输出控制,其中有2个字是IOLINK的控制字,剩下的是从站的输出信号;

| 較元件<br>W01<br>W02<br>W03<br>W04<br>W04<br>W05<br>W06<br>W07<br>W08<br>W09<br>W08<br>W09<br>W0A<br>W08<br>W09<br>W0A<br>W08<br>W09<br>W0A<br>W09<br>W04<br>W09<br>W04<br>W09<br>W04<br>W09<br>W04<br>W05<br>W05<br>W05<br>W05<br>W05<br>W05<br>W05<br>W05                                                                                                    | 当前值<br>1101 0111 0000 0<br>0000 0000 0000 0<br>0000 0000 0000 0<br>0000 0000 0000 0<br>0000 0000 0000 0<br>0000 0000 0000 0000 0 | 000 16<br>000 16<br>000 16<br>000 16<br>0 16<br>0 16<br>3 16<br>0 16<br>0 16<br>0 16 | 显示教<br>法制制制制制制制制制制制制制制制制制制制制制制制制制制制制制制制制制制制制                                 |   | KV-8000[0]<br>KV-8000[0]<br>KV-8000[0]<br>KV-8000[0]<br>KV-8000[0]<br>KV-8000[0]<br>KV-8000[0]<br>KV-8000[0]<br>KV-8000[0] | 注释<br>EP-08101<br>EP-08101<br>EP-08101<br>EP-08101<br>EP-08101<br>EP-08101<br>EP-08101<br>EP-08101<br>EP-08101 | 1]IN_101<br>1]IN_101<br>1]IN_101<br>1]IN_101<br>1]IN_101<br>1]IN_101<br>1]IN_101<br>1]IN_101<br>1]IN_101<br>1]IN_101 | 1[1]<br>1[0]<br>1[2]<br>1[3]<br>1[4]<br>1[5]<br>1[6]<br>1[7] |      |          |   |   |
|----------------------------------------------------------------------------------------------------|----------------------------------------------------------------------------------------------------|--------------------------------------------------------------------------------------|------------------------------------------------------------------------------|---|----------------------------------------------------------------------------------------------------|----------------------------------------------------------------------------------------------------|----------------------------------------------------------------------------------------------------|--------------------------------------------------------------|------|----------|---|---|
| 901<br>900<br>902<br>903<br>904<br>905<br>906<br>907<br>906<br>907<br>908<br>908<br>908<br>908<br>908<br>908<br>908<br>900                                                                                                    | 1101 0111 0000 0<br>0000 0000 0000 0<br>0000 0000 0000 0<br>0000 0000 0000 0<br>0000 0000 0000 0                                 | 000 16<br>000 16<br>000 16<br>0 16<br>0 16<br>0 16<br>0 16                           | 位二位之位位位位位一一<br>二进进进进进进进进进进进制制制制制制制制制制制制制制制制制制制制制制制制制                         |   | KV-8000[0]<br>KV-8000[0]<br>KV-8000[0]<br>KV-8000[0]<br>KV-8000[0]<br>KV-8000[0]<br>KV-8000[0]<br>KV-8000[0]               | EP-08101<br>EP-08101<br>EP-08101<br>EP-08101<br>EP-08101<br>EP-08101<br>EP-08101<br>EP-08101<br>EP-08101       | 1]IN_101<br>1]IN_101<br>1]IN_101<br>1]IN_101<br>1]IN_101<br>1]IN_101<br>1]IN_101<br>1]IN_101<br>1]IN_101<br>1]IN_101 | 1[1]<br>1[0]<br>1[2]<br>1[3]<br>1[4]<br>1[5]<br>1[6]<br>1[7] |      | © R      |   |   |
| WOO           WO2           WO3           WO4           WO5           WO6           WO7           WO8           WO9           WOA           WO8           WO8 |                                                                                                    | 0000 16<br>0000 16<br>0 16<br>0 16<br>0 16<br>0 16<br>3 16<br>0 16<br>0 16<br>0 16   | 位二二十十十十十十十十十十十十十十十十十十十十十十十十十十十十十十十十十十十                                       |   | KV-8000[0]<br>KV-8000[0]<br>KV-8000[0]<br>KV-8000[0]<br>KV-8000[0]<br>KV-8000[0]<br>KV-8000[0]                             | EP-0810L[<br>EP-0810L[<br>EP-0810L[<br>EP-0810L[<br>EP-0810L[<br>EP-0810L[<br>EP-0810L[                        | 1]IN_103<br>1]IN_103<br>1]IN_103<br>1]IN_103<br>1]IN_103<br>1]IN_103<br>1]IN_103<br>1]IN_103<br>1]IN_103             | 1[0]<br>1[2]<br>1[3]<br>1[4]<br>1[5]<br>1[6]<br>1[7]         |      | • • •    | - |   |
| W02<br>W03<br>W04<br>W06<br>W07<br>W08<br>W09<br>W08<br>W09<br>W0A<br>W08<br>W09<br>W0A<br>W00<br>W00<br>W00                                                                                                    | 0000 0000 0000 00<br>0000 0000 0000 00<br>0000 0000 0000 00<br>0000 0000 0000 00                                                 | 000 16<br>000 16<br>0 16<br>0 16<br>0 16<br>3 16<br>0 16<br>0 16<br>0 16             | 位二进制数<br>位立二进制数<br>位位一十进制数<br>位一十进制数<br>位一十进制数<br>位一十进制数<br>位一十进制数<br>位一十进制数 |   | KV-8000[0]<br>KV-8000[0]<br>KV-8000[0]<br>KV-8000[0]<br>KV-8000[0]<br>KV-8000[0]                                           | EP-08I0L[<br>EP-08I0L[<br>EP-08I0L[<br>EP-08I0L[<br>EP-08I0L[<br>EP-08I0L[<br>EP-08I0L]                        | 1]IN_101<br>1]IN_101<br>1]IN_101<br>1]IN_101<br>1]IN_101<br>1]IN_101<br>1]IN_101<br>1]IN_101                         | 1[2]<br>1[3]<br>1[4]<br>1[5]<br>1[6]<br>1[7]                 |      | •        |   |   |
| W03<br>W04<br>W05<br>W06<br>W07<br>W08<br>W09<br>W04<br>W08<br>W09<br>W04<br>W08<br>W09<br>W04<br>W08<br>W00<br>W00<br>W00                                                                                                    | 0000 0000 0000 00<br>0000 0000 0000 00<br>0000 0000 0000 00                                                                      | 000 16<br>0 16<br>0 16<br>0 16<br>3 16<br>0 16<br>0 16<br>0 16                       | 位二进制数<br>位二+进制数<br>位十+进制数<br>位一+进制数<br>位一+进制数<br>位一+进制数<br>位-+进制数            |   | KV-8000[0]<br>KV-8000[0]<br>KV-8000[0]<br>KV-8000[0]<br>KV-8000[0]                                                         | EP-08I0L[<br>EP-08I0L[<br>EP-08I0L[<br>EP-08I0L[<br>EP-08I0L[<br>EP-08I0L]                                     | 1]IN_101<br>1]IN_101<br>1]IN_101<br>1]IN_101<br>1]IN_101<br>1]IN_101                                                 | 1[3]<br>1[4]<br>1[5]<br>1[6]<br>1[7]                         |      | •        | - |   |
| W04<br>W05<br>W06<br>W07<br>W08<br>W09<br>W04<br>W08<br>W08<br>W00<br>W00                                                                                                    | 0000 0000 0000 0000 0000 0000                                                                                                    | 0 16<br>0 16<br>0 16<br>3 16<br>0 16<br>0 16<br>0 16                                 | 位十进制数<br>位十进制数<br>位十进制数<br>位十进制数<br>位十进制数<br>位十进制数<br>位十进制数                  |   | KV-8000[0]<br>KV-8000[0]<br>KV-8000[0]<br>KV-8000[0]                                                                       | EP-0810L[<br>EP-0810L[<br>EP-0810L[<br>EP-0810L[<br>EP-0810L]                                                  | 1]IN_101<br>1]IN_101<br>1]IN_101<br>1]IN_101<br>1]IN_101                                                             | 1[4]<br>1[5]<br>1[6]<br>1[7]                                 |      |          | - |   |
| W05<br>W06<br>W07<br>W08<br>W09<br>W0A<br>W0A<br>W0B<br>W0C<br>W0D                                                                                                    | 0000 0000 <u>0000 0</u>                                                                                                    | 0 16<br>0 16<br>3 16<br>0 16<br>0 16                                                 | 位十进制数<br>位十进制数<br>位十进制数<br>位十进制数<br>位十进制数<br>位十进制数                           |   | KV-8000[0]<br>KV-8000[0]<br>KV-8000[0]                                                                                     | EP-08I0L<br>EP-08I0L<br>EP-08I0L<br>EP-08I0L                                                                   | 1]IN_101<br>1]IN_101<br>1]IN_101<br>1]IN_101                                                                         | 1[5]<br>1[6]<br>1[7]                                         |      |          | - | ĺ |
| W06<br>W07<br>W08<br>W09<br>W0A<br>W0B<br>W0B<br>W0C<br>W0D                                                                                                    | 0000 0000 0000 0000                                                                                                    | 0 16<br>3 16<br>0 16<br>0 16<br>0 16                                                 | 位十进制数<br>位十进制数<br>位十进制数<br>位十进制数                                             |   | KV-8000[0]<br>KV-8000[0]<br>KV-8000[0]                                                                                     | EP-0810L[<br>EP-0810L[<br>EP-0810L]                                                                            | 1]IN_101<br>1]IN_101                                                                                                 | 1[6]<br>1[7]                                                 |      |          | 1 |   |
| W07<br>W08<br>W09<br>W0A<br>W0B<br>W0B<br>W0C<br>W0D                                                                                                    | 0000 0000 0000 0                                                                                                    | 3 16<br>0 16<br>0 16                                                                 | 位十进制数<br>位十进制数<br>位十进制数                                                      |   | KV-8000[0]<br>KV-8000[0]                                                                                                   | EP-08IOL                                                                                                    | 1]IN_101                                                                                                    | 1[7]                                                         |      |          |   |   |
| 808<br>809<br>808<br>808<br>808<br>800<br>800                                                                                                    | 0000 0000 0000 0000 0000                                                                                                    | 0 16                                                                                 | 位十进制数<br>位十进制数<br>(二进制数                                                      |   | KV-8000[0]                                                                                                    | EP-OSIOL                                                                                                    | 1 TN 101                                                                                                    |                                                              |      |          | 1 |   |
| WO9<br>WOA<br>WOB<br>WOC<br>WOD                                                                                                    | 0000 0000 0000 0<br>0000 0000 0000 0                                                                                             |                                                                                      | 位十进制数                                                                        |   | Kertechertrechten betrechteren der ein                                                                                     | Contraction of the second second second                                                                        | TTTT TO                                                                                                    | 1[8]                                                         |      |          | - | 1 |
| WOA<br>WOB<br>WOC<br>WOD                                                                                                    | 0000 0000 0000 0<br>0000 0000 0000 0                                                                                             | 000 16                                                                               | 1.5. — 244 at a lately                                                       |   | KA-8000[0]                                                                                                    | EP-OSIOL                                                                                                    | 1]IN_101                                                                                                    | 1[9]                                                         |      |          |   |   |
| WOB<br>WOC<br>WOD                                                                                                    | 0000 0000 0000 0                                                                                                    |                                                                                      | 业进制领                                                                         |   | KA-8000[0]                                                                                                    | EP-08IOL                                                                                                    | 1]OVT_16                                                                                                    | 60[0]                                                        |      |          |   |   |
| WOC<br>WOD                                                                                                    |                                                                                                    | 000 16                                                                               | 位二进制数                                                                        | - | KA-8000[0]                                                                                                    | EP-08IOL                                                                                                    | 1]OVT_16                                                                                                    | 60[1]                                                        |      |          |   |   |
| WOD                                                                                                    |                                                                                                    | 0 16                                                                                 | 位十进制数                                                                        |   | KV-8000[0]                                                                                                    | EP-08IOL                                                                                                    | 1]0VT_16                                                                                                    | 60[2]                                                        | 1.1. |          |   |   |
|                                                                                                    |                                                                                                    | 0 16                                                                                 | 位十进制数                                                                        |   | KA-8000[0]                                                                                                    | EP-08IOL                                                                                                    | 1]OUT_16                                                                                                    | 60[3]                                                        |      |          |   |   |
| WOE                                                                                                    |                                                                                                    | 0 16                                                                                 | 位十进制数                                                                        |   | KA-8000[0]                                                                                                    | EP-08IOL                                                                                                    | 1]OUT_16                                                                                                    | 60[4]                                                        |      |          |   |   |
| WOF                                                                                                    |                                                                                                    | 0 16                                                                                 | 位十进制数                                                                        |   | KA-8000[0]                                                                                                    | EP-08IOL                                                                                                    | 1]0VT_16                                                                                                    | 60[5]                                                        |      |          |   |   |
| □ 后奋模块<br>□ 固定周期<br>□ 単元间同                                                                                                    | ]<br>模块<br>]步模块                                                                                                    |                                                                                      |                                                                              | ( | 08iol本                                                                                                    | 体数字                                                                                                    | 量输                                                                                                    | 出技                                                           | 制化   | <u>V</u> |   |   |
| 🗊 功能块<br>🗊 宏                                                                                                    |                                                                                                    |                                                                                      |                                                                              |   | ~                                                                                                    |                                                                                                    |                                                                                                    |                                                              |      |          |   |   |
| ▶ 子程序型 ▶ 自保持型 ○ 軟元件初始値                                                                                                    | 宏<br>医<br>                                                                                                    |                                                                                      |                                                                              |   | <mark>清除</mark> 从                                                                                                    | 站输出                                                                                                    | 模块                                                                                                    | 断电                                                           | 后的   | 的事       | 件 |   |

| ⋛ 传感器IO监控:KV-80    | 00[0].EP-08IOL[1]                             | -                                            | □ × 6                          | 7 8        | 9 | 10 |
|--------------------|-----------------------------------------------|----------------------------------------------|--------------------------------|------------|---|----|
|                    |                                               |                                              | 端口0,                           | 1600输入信号   |   |    |
| 較元件<br>W01 1101 0  | 当前值 显示格式                                      | 注释<br>KV-9900101 RP-08101                    | [1][11 101[1] 一端口1             | 1600输入住号   |   |    |
| W00 0000 00        | 00 0000 0000 16 位二进制数                         | KV-8000[0]. EP-08101                         | [1]IN_101[0]                   |            |   |    |
| W02 0000 0         | 00 0000 0000 1 应二进制线<br>09 6660 0000 16 位二进制线 | KV-8000[0]. EP-08101                         | [1]IN_101[2] 端口2,              | 1600输入信号   |   |    |
| W04<br>W05         | 0 16 位十进制数<br>0 10 位十进制数                      | KV-8000[0]. EP-08101<br>KV-8000[0]. EP-08101 | .[1]IN_101[4]<br>.[1]IN_101[5] | 0016输出信号   |   |    |
| 输入信号 ₩06           | 0 16 位十进制数<br>3 16 位十进制数                      | KV-8000[0]. EP-08101<br>KV-8000[0] EP-08101  | [1]IN 101[6]                   |            |   |    |
| W08                | 0 16 位十进制数                                    | KV-9000[0]. Er-08101                         | <del>[1]IN_101[8]</del> 端口4,   | 1600输入信号   |   |    |
| W09<br>W0A 0000 00 | 00 10 丁 世 例如<br>00 0000 16 位 _ 世 例数           | KV-8000[0]. EP-08101                         | .[1]OVT_160[0]                 | 0016检山/全县  |   |    |
| WOB 0000 00        | 00 9955 5500 16 位二进制数<br>0 16 元十冊制数           | KV-8000[0]. EP-08101<br>KV-8000[0]. EF-88101 | [1]00T_160[2]                  | 0010期山后与   |   |    |
| 输出信号 ₩00 💳         | 0 16 位十进制数<br>0 16 位十进制数                      | KV-8000[0]. EP-08101<br>KV-8000[0]. EP-08101 | .[1]00T_160[3] 端口6,            | 0808输入信号   |   |    |
| WOF 🛀              | 0 16 位十进制数                                    | 5000[0]. EP-08101                            | .[1]OVT_160[5]                 | 00001会山/主日 |   |    |
| 00003              |                                               |                                              | 50,000                         | 0000制工信亏   |   |    |
|                    |                                               |                                              | 端口7.                           | 0404输入信号   |   |    |
|                    |                                               |                                              |                                |            |   |    |
|                    |                                               |                                              | 端口7,                           | 0404输出信号   |   |    |
|                    |                                               |                                              |                                |            |   |    |
| 00004              |                                               |                                              |                                |            |   |    |
|                    |                                               |                                              |                                |            |   |    |
|                    |                                               |                                              |                                |            |   |    |
|                    |                                               |                                              |                                |            |   |    |
|                    |                                               |                                              |                                |            |   |    |
| 00005              |                                               |                                              |                                |            |   |    |
|                    |                                               |                                              |                                |            |   |    |
|                    |                                               |                                              |                                |            |   |    |

# 6.无法扫描到模块

#### 1. 检查网络线路连接

使用 windows 命令 ping 模块的 IP 地址,如 ping 通,则检查指示灯状态,如 ping 不 通,则检查网络 线路连接,如网络线路连接无异常,再次扫描模块,如能扫到未知设备,则原因未模块 IP 未分配,重新分配 IP 即可。如仍然无法扫描到相应模块,则检查指示灯状态。

2检查指示灯状态:

如 RUN 灯熄灭, ERR 灯闪烁,则模块检测网络中可能存在重复 IP 地址。排查重复 IP 的设备并处理。 将模块恢复出厂 设置然后 IP 地址重设。

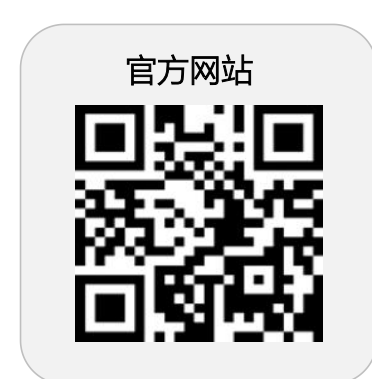

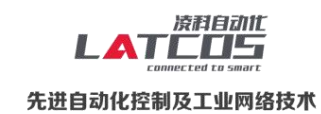

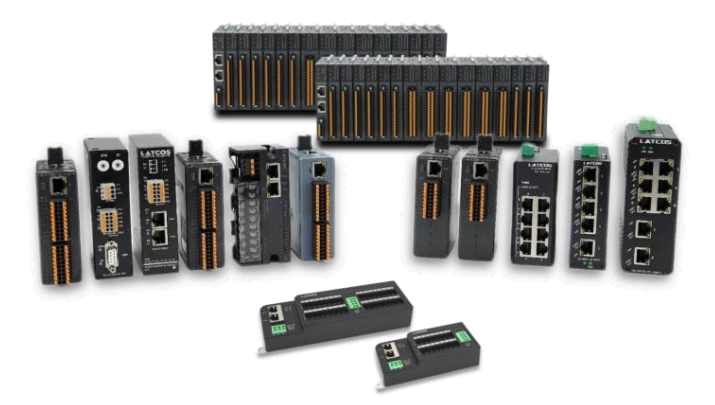

**无锡凌科自动化技术有限公司** www.latcos.cn 公司电话: **0510-85888030** 公司地址: **江苏省无锡市惠山区清研路 3 号华清创智园 7 号楼 701 室**